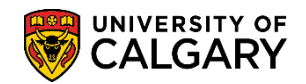

SA – Graduate Studies

The following steps will explain how Graduate Program Administrators view an application grid and an individual application. From here you will be able to view all application and program questions, and whether or not all transcripts and reference documents have been uploaded.

- Click the Student Admissions link.
   ▷ Student Admissions
- 2. Click the Application Evaluation link.
- 3. Click the **Dept Admission Evaluation** link. Dept Admission Evaluation
- 4. Enter the student ID or some additional information in the Search Criteria. For example a Degree Plan or Academic Plan must be entered (e.g. ENCH-AOS). A grid of applicants will appear based on the search criteria.
  - The Acad Plan (SPC) indicates a specialization
  - The Acad Plan (LOC) indicates a location
  - The Application Complete field (Y/N) indicates the status of the application. A status of Y = Yes indicates all supporting documents have been received and an evaluator can be assigned. A status of N = No indicates not all supporting documents have been received (Unofficial transcripts, supporting documents, references and application fee).
  - **Evaluation Complete** indicates what stage the application is at:
    - Not Assign: Evaluators have not been assigned
    - **Eval Incplt:** Application has been assigned to evaluators, but one or more of the evaluators have not yet completed their evaluation,
    - **Eval Cmplt:** All evaluators assigned have completed their evaluation

## Viewing an Application

SA – Graduate Programs

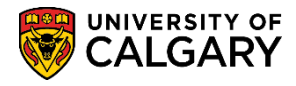

## **Dept Admission Evaluation**

Enter any information you have and click Search. Leave fields blank for a list of all values.

| Find an Existing Value                                             | 9                                         |             |          |                |                                                             |
|--------------------------------------------------------------------|-------------------------------------------|-------------|----------|----------------|-------------------------------------------------------------|
| Search Criteria                                                    |                                           |             |          |                |                                                             |
| ID<br>Application Nbr                                              | begins with begins with                   | <b>v</b>    |          | ]Q<br>]Q       |                                                             |
| Academic Institution<br>Academic Career<br>Application Program Nbr | = V<br>= V<br>= V                         |             | GRAD     | 0<br>0<br>0    | Must enter at least this information. Use additional search |
| Admit Term<br>Academic Program                                     | begins with begins with                   | •(<br>•     | 2177     | 0              | if desired.                                                 |
| Degree Stream Plan<br>Academic Plan<br>Acad Plan(LOC)              | begins with<br>begins with<br>begins with | •<br>•<br>• | ENCH-AOS | ]Q<br>]Q<br>]0 |                                                             |
| Acad Plan(SPC)<br>Application Complete                             | begins with<br>begins with                | <b>v</b>    |          |                |                                                             |
| Evaluation Complete                                                | = •                                       | ]           |          |                | ¥                                                           |

Search Clear Basic Search 🖉 Save Search Criteria

5. Click the **Search** button.

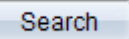

6. If there is insufficient information in the Search Criteria the following message displays:

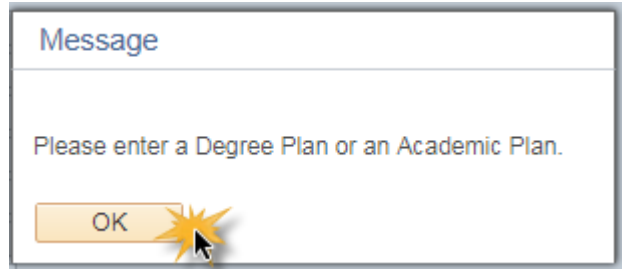

7. The grid gives an "at a glance" look at the applicants. **Program Status** indicates what stage in the admission process the application is at ('Applicant' – The student has applied, but has not yet been admitted, 'Cancelled' – the student applied, but their application has been cancelled (administrative withdrawal or deny), 'Admitted' – The student has been admitted, but has not yet accepted through the student centre, 'Active' the student has been admitted and has accepted the offer of admission through the student centre).

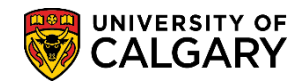

SA – Graduate Studies

**Note:** The most recent application will appear at the top but the Search results column are sortable by clicking on the column title.

|                                                                 | aluation                                                                                          |                                                                                                    |                                      |                                                                                    |                                                                       |                                                                                       |                                                                                           |                                                                               |                                                                                                    |                                                                                                    |                    |                                                                                                    |
|-----------------------------------------------------------------|---------------------------------------------------------------------------------------------------|----------------------------------------------------------------------------------------------------|--------------------------------------|------------------------------------------------------------------------------------|-----------------------------------------------------------------------|---------------------------------------------------------------------------------------|-------------------------------------------------------------------------------------------|-------------------------------------------------------------------------------|----------------------------------------------------------------------------------------------------|----------------------------------------------------------------------------------------------------|--------------------|----------------------------------------------------------------------------------------------------|
| Enter any information yo                                        | u have and click                                                                                  | Search. Leave fields I                                                                                 | blank for a li                       | st of all values.                                                                  |                                                                       |                                                                                       |                                                                                           |                                                                               |                                                                                                    |                                                                                                    |                    |                                                                                                    |
| Find an Existing Valu                                           | 90                                                                                                |                                                                                                    |                                      |                                                                                    |                                                                       |                                                                                       |                                                                                           |                                                                               |                                                                                                    |                                                                                                    |                    |                                                                                                    |
| Search Criteria                                                 |                                                                                                   |                                                                                                    |                                      |                                                                                    |                                                                       |                                                                                       |                                                                                           |                                                                               |                                                                                                    |                                                                                                    |                    |                                                                                                    |
| 15                                                              | begins with 🗸                                                                                     |                                                                                                    | Q                                    |                                                                                    |                                                                       |                                                                                       |                                                                                           |                                                                               |                                                                                                    |                                                                                                    |                    |                                                                                                    |
| Application Nb                                                  | begins with V                                                                                     | 1                                                                                                    | Q                                    |                                                                                    |                                                                       |                                                                                       |                                                                                           |                                                                               |                                                                                                    |                                                                                                    |                    |                                                                                                    |
| Academic Institution                                            | =                                                                                                 | UCALG                                                                                                  | 0                                    |                                                                                    |                                                                       |                                                                                       |                                                                                           |                                                                               |                                                                                                    |                                                                                                    |                    |                                                                                                    |
| Academic Caree                                                  |                                                                                                   | GRAD                                                                                                   | 0                                    |                                                                                    |                                                                       |                                                                                       |                                                                                           |                                                                               |                                                                                                    |                                                                                                    |                    |                                                                                                    |
| Application Program Nit                                         |                                                                                                   |                                                                                                    | 0                                    |                                                                                    |                                                                       |                                                                                       |                                                                                           |                                                                               |                                                                                                    |                                                                                                    |                    |                                                                                                    |
| Admit Terr                                                      | Taiwains with                                                                                     | 2177                                                                                                   | 0                                    |                                                                                    |                                                                       |                                                                                       |                                                                                           |                                                                               |                                                                                                    |                                                                                                    |                    |                                                                                                    |
| Acadomic Departs                                                | begins with M                                                                                     | 1                                                                                                    | -                                    |                                                                                    |                                                                       |                                                                                       |                                                                                           |                                                                               |                                                                                                    |                                                                                                    |                    |                                                                                                    |
| Peace Rear Sta                                                  | begins with •                                                                                     |                                                                                                    |                                      |                                                                                    |                                                                       |                                                                                       |                                                                                           |                                                                               |                                                                                                    |                                                                                                    |                    |                                                                                                    |
| Logico Sucan Plan                                               | Degres with V                                                                                     | Internet and                                                                                           |                                      |                                                                                    |                                                                       |                                                                                       |                                                                                           |                                                                               |                                                                                                    |                                                                                                    |                    |                                                                                                    |
| Academic Plan                                                   | Degres with V                                                                                     | ENGINADO                                                                                               |                                      |                                                                                    |                                                                       |                                                                                       |                                                                                           |                                                                               |                                                                                                    |                                                                                                    |                    |                                                                                                    |
| Acao Plan(LOC                                                   | Degins with V                                                                                     |                                                                                                    | q                                    |                                                                                    |                                                                       |                                                                                       |                                                                                           |                                                                               |                                                                                                    |                                                                                                    |                    |                                                                                                    |
| Acad Plan(SPC                                                   | ) begins with V                                                                                   |                                                                                                    | q                                    |                                                                                    |                                                                       |                                                                                       |                                                                                           |                                                                               |                                                                                                    |                                                                                                    |                    |                                                                                                    |
| Application Complete                                            | e begins with V                                                                                   |                                                                                                    |                                      |                                                                                    |                                                                       |                                                                                       |                                                                                           |                                                                               |                                                                                                    |                                                                                                    |                    |                                                                                                    |
| Evaluation Complete                                             | b = 🗸                                                                                             |                                                                                                    |                                      | V                                                                                  |                                                                       |                                                                                       |                                                                                           |                                                                               |                                                                                                    |                                                                                                    |                    |                                                                                                    |
|                                                                 |                                                                                                   |                                                                                                    |                                      |                                                                                    |                                                                       |                                                                                       |                                                                                           |                                                                               |                                                                                                    |                                                                                                    |                    |                                                                                                    |
| Search Clear                                                    | Basic Search                                                                                      | 🛱 Save Search C                                                                                        | ntena                                |                                                                                    |                                                                       |                                                                                       |                                                                                           |                                                                               |                                                                                                    |                                                                                                    |                    |                                                                                                    |
| Search Clear<br>Search Results<br>View All                      | Basic Search                                                                                      | 🚰 Save Search C                                                                                        | rteria                               |                                                                                    |                                                                       |                                                                                       |                                                                                           |                                                                               | * *                                                                                                    |                                                                                                    | First              | () 1-100 of 140 () Lage                                                                                                    |
| Search Clear<br>Search Results<br>View All<br>ID Application NB | Basic Search                                                                                      | Save Search C                                                                                          | Application                          | Program Nbr Admit T                                                                | erm Academic Pr                                                       | ogram Døgree Siream                                                                   | Plan Academic Plan                                                                        | Acad Plan(LOC                                                                 | Acad Plan(SPC) Applicabi                                                                                                    | on Complete Evaluation Complete                                                                                     | First<br>Last Name | 1.100 of 145 T Logs                                                                                                    |
| Search Clear<br>Search Results<br>View All<br>ID Application Ne | Basic Search<br>r Academic Instit<br>UCALG                                                        | Save Search C<br>ution Academic Career<br>GRAD                                                         | Application<br>0                     | Program Nbr Admit T<br>2177                                                        | erm Academic Pr<br>GSMTH                                              | ogram Degree Stream<br>MSC-DEG                                                        | PLin Academic Plan<br>ENCH-AOS                                                            | Boad Plan(LOC                                                                 | Acad Plan(SPC) Application                                                                                                    | on Complete Evaluation Complete<br>Not Assign                                                                       | First<br>Last Name | 1-100 or 100 1 1 100<br>First Name Program Status<br>Applicant                                                                                                    |
| Search Clear<br>Search Results<br>View All<br>ID Application N  | Basic Search<br>x Academic Instit<br>UCALG<br>UCALG                                               | B Save Search C<br>ution Academic Career<br>GRAD<br>GRAD                                               | Application<br>0<br>0                | Program Nbr Admit T<br>2177<br>2177                                                | erm Academic Pr<br>GSMTH<br>GSMTH                                     | ogram Degree Stream<br>MSC-DEG<br>MSC-DEG                                             | PLIn Academic Plan<br>ENCH-AOS<br>ENCH-AOS                                                | Board Plan(LOC<br>Dianik)<br>blanik)                                          | Acad Plan(SPC) Application<br>ENCH-G-SPC N<br>ENPE-G-SPC N                                                                               | on Complete Evaluation Complete<br>Not Assign<br>Eval Incmp                                                         | First<br>Last Name | t-100 of top 1 4.55<br>First Name Program Status<br>Applicant<br>Applicant                                                                                                    |
| Search Clear<br>Search Results<br>View All<br>ID Application NB | Basic Search<br>Academic Instit<br>UCALG<br>UCALG<br>UCALG                                        | Save Search C<br>ution Academic Career<br>GRAD<br>GRAD<br>GRAD                                         | Application<br>0<br>0<br>0           | Program Nbr Admit T<br>2177<br>2177<br>2177                                        | erm Academic Pr<br>GSMTH<br>GSMTH<br>GSMTH                            | ogram Degrae Stream<br>MSC-DEG<br>MSC-DEG<br>MSC-DEG                                  | Plan Academic Plan<br>ENCH-AOS<br>ENCH-AOS<br>ENCH-AOS                                    | acad Plan(LOC<br>blank)<br>blank)<br>blank)                                   | Acad Plan(SPC) Application<br>ENCH-G-SPC N<br>ENPE-G-SPC N<br>ENPE-G-SPC Y                                                               | on Complete Evaluation Complete<br>Not Assign<br>Eval Incmp<br>Eval Crinpt                                          | First<br>Last Name | t-100 of tes (1) t-105 inst Name Program Status     Applicant     Applicant     Active                                                                                                    |
| Search Clear<br>Search Results<br>View All<br>ID Application NE | Basic Search<br>w Academic Instit<br>UCALG<br>UCALG<br>UCALG<br>UCALG                             | Save Search C<br>ution Academic Carree<br>GRAD<br>GRAD<br>GRAD<br>GRAD                                 | Application<br>0<br>0<br>0<br>0      | Program Nbr Admit T<br>2177<br>2177<br>2177<br>2177<br>2177                        | erm Academic Pr<br>GSMTH<br>GSMTH<br>GSMTH<br>GSMTH                   | ogram Degree Stream<br>MSC-DEG<br>MSC-DEG<br>MSC-DEG<br>MSC-DEG                       | PLA Academic Plan<br>ENCH-AOS<br>ENCH-AOS<br>ENCH-AOS<br>ENCH-AOS                         | acad Plan(LOC<br>blank)<br>(blank)<br>(blank)<br>(blank)                      | Acad Plan(SPC) Application<br>ENCH-G-SPC N<br>ENPE-G-SPC N<br>ENPE-G-SPC Y<br>ENCH-G-SPC Y                                               | on Complete Evaluation Complete<br>Not Assign<br>Eval Incmp<br>Eval Cropit<br>Eval Cripit                           | First<br>Last Name | 1-100 of Ho Loop<br>inst Name Program Statue<br>Applicant<br>Active<br>Active                                                                                                    |
| Search Clear<br>Search Results<br>View All<br>ID Application NB | Basic Search<br>w Academic Instit<br>UCALG<br>UCALG<br>UCALG<br>UCALG<br>UCALG<br>UCALG<br>UCALG  | Save Search C<br>GRAD<br>GRAD<br>GRAD<br>GRAD<br>GRAD<br>GRAD<br>GRAD                                  | Application<br>0<br>0<br>0<br>0<br>0 | Program Nbr Admit T<br>2177<br>2177<br>2177<br>2177<br>2177<br>2177                | erm Academic Pr<br>GSMTH<br>GSMTH<br>GSMTH<br>GSMTH<br>GSMTH          | ogram Degrae Stream<br>MSC-DEG<br>MSC-DEG<br>MSC-DEG<br>MSC-DEG<br>MSC-DEG<br>MSC-DEG | PLA Academic Plan<br>ENCH-A08<br>ENCH-A08<br>ENCH-A08<br>ENCH-A08<br>ENCH-A08             | acad Plan(LOC<br>blank)<br>blank)<br>blank)<br>blank)<br>blank)               | Acad Plan(SPC) Applicati<br>ENCH-G-SPC N<br>ENPE-G-SPC N<br>ENPE-G-SPC Y<br>ENCH-G-SPC Y<br>ENCH-G-SPC N                                 | on Complete Evaluation Complete<br>Not Assign<br>Eval Cropt<br>Eval Cropt<br>Eval Cropt<br>Not Assign               | First<br>Last Name | 1-100 of an international and a second and a second and a second and a second and a second and a second a second a |
| Search Clear<br>Search Results<br>View All<br>ID Application N  | Basic Search<br>W Academic Institu<br>UCALG<br>UCALG<br>UCALG<br>UCALG<br>UCALG<br>UCALG<br>UCALG | Save Search C<br>ution Academic Carree<br>GRAD<br>GRAD<br>GRAD<br>GRAD<br>GRAD<br>GRAD<br>GRAD<br>GRAD | Application<br>0<br>0<br>0<br>0<br>0 | Program Nbr Admit T<br>2177<br>2177<br>2177<br>2177<br>2177<br>2177<br>2177<br>217 | erm Academic Pr<br>GSMTH<br>GSMTH<br>GSMTH<br>GSMTH<br>GSMTH<br>GSMTH | ogram Degree Stream<br>MSC-DEG<br>MSC-DEG<br>MSC-DEG<br>MSC-DEG<br>MSC-DEG<br>MSC-DEG | PLn Academic Plan<br>ENCH-AOS<br>ENCH-AOS<br>ENCH-AOS<br>ENCH-AOS<br>ENCH-AOS<br>ENCH-AOS | bcad Plan(LOC<br>blank)<br>(blank)<br>(blank)<br>(blank)<br>(blank)<br>blank) | Acad Plan(SPC) Applicati<br>ENCH-0-SPC N<br>ENPE-0-SPC N<br>ENPE-0-SPC Y<br>ENCH-0-SPC Y<br>ENCH-0-SPC N<br>ENCH-0-SPC N<br>ENCH-0-SPC N | on Complete Evaluation Complete<br>Not Addign<br>Eval Incmp<br>Eval Cmpit<br>Eval Cmpit<br>Not Addign<br>Eval Cmpit | First<br>Last Name | 5-100 d see 2 - 200<br>inst Name Program States<br>Applicant<br>Applicant<br>Active<br>Aptive<br>Aptive<br>Aptive<br>Aptive<br>Active<br>Apticant<br>Cancelled                                                                                                    |

Click the **Desired Application** link.

8. The Application Evaluation window will appear. The top portion of the Application Evaluation window displays the applicant name, ID, program/term, application fee status (paid or unpaid), citizenship and contact information (**email** and phone numbers).

|                                                                                     | Appl                                    | ication        | Evalua          | tion                                |      |               |
|-------------------------------------------------------------------------------------|-----------------------------------------|----------------|-----------------|-------------------------------------|------|---------------|
| Applicant Name:                                                                     |                                         |                | ID:             |                                     |      |               |
| Program Applied To F                                                                | or Fall 2017                            |                |                 |                                     |      |               |
| Application Fee: Paid                                                               |                                         |                |                 |                                     |      |               |
| Faculty of Graduate Studies                                                         | c                                       |                |                 |                                     |      |               |
| Master of Science (Degree<br>Chemical Engineering (Are<br>Petroleum Engineering (Sp | Stream)<br>a of Study)<br>ecialization) |                |                 |                                     |      |               |
| itizensnip information:                                                             |                                         |                |                 |                                     |      |               |
| Country of Citizenship: Ca<br>Visa Type:                                            | nada                                    |                |                 |                                     |      |               |
| Date Landed:                                                                        |                                         |                |                 |                                     |      |               |
| Aboriginal Person: N                                                                |                                         | <b>—</b>       |                 |                                     |      |               |
| Applicant Contact Informatio                                                        | on:                                     | A              | pplicants er    | nail displays                       |      |               |
| Email:                                                                              | @ucalgar                                | y.ca           |                 |                                     |      |               |
| Phone Type Phone Nun                                                                | ber Extension                           | n Pre          | ferred          |                                     |      |               |
| Current Home 403/                                                                   |                                         | $\checkmark$   |                 |                                     |      |               |
| Previously apply to the Gradua                                                      | to Studios at the                       | U of C:        | Voc. Torm:      | P17 Date: 2017/02/00                | /    |               |
| University of Calgary Attendan                                                      | ce: Currently atte                      | ndina Universi | sity of Calgary | U of C Record of Course Work        |      |               |
| Deet Conservations                                                                  | ,,                                      |                | ,               |                                     |      |               |
| Post Secondary                                                                      |                                         | T D (          | Transcript      |                                     |      |               |
| Institution Attended                                                                | From Date                               | To Date        | Received        | Click to view Unofficial Transcript | Year | Converted GPA |

## **Viewing an Application**

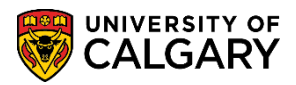

SA – Graduate Programs

9. Scroll down the page to view the lower portion of the page. The lower portion displays everything submitted by the student in the application, the referee information and any uploaded documents.

| ingii Sci                                        | nool                                             |         |         |                                   |                        |           |                                  |          |               |        |         |                  |           |
|--------------------------------------------------|--------------------------------------------------|---------|---------|-----------------------------------|------------------------|-----------|----------------------------------|----------|---------------|--------|---------|------------------|-----------|
| ligh Schoo                                       | ol Attended                                      | Fron    | n Date  | To Date                           | Transcrip<br>Received  | t<br>Date | Click to vie                     | ew Unoff | cial Transcri | pt     | Year    | Converted GPA    |           |
| HAHRAN                                           | N HIGH SCHOOL                                    | 2010    | 0/09/01 | 2013/05/31                        | 2013/06/               | )7        | (Not Avail                       | able)    |               |        | 201     | 3                |           |
| Degrees                                          |                                                  |         |         |                                   |                        |           |                                  |          |               |        |         |                  |           |
| nstitution                                       |                                                  | Degree  | Descr   | iption                            |                        | Major An  | ea of Study                      | D        | egree Date    | Status |         | Degree<br>Source |           |
| Jniversity                                       | of Calgary                                       | BSC     | Bache   | elor of Science                   | Э                      |           |                                  | 20       | 017/06/01     | In Pro | gress   | Self-Rpted       |           |
| Referees                                         | 3                                                |         |         |                                   |                        |           |                                  |          |               |        |         |                  |           |
| litle                                            | First Name                                       | Last Na | ne O    | rganization Na                    | ime                    | Click     | to view Refe                     | rence    | Date Load     | ed E   | mail Ad | dress            | Telephone |
| )r.                                              | IJC                                              | AMN     | U       | Iniversity of C                   | algary                 | Link t    | o Reference                      | 9        |               | h      | cmtean  | n@ucalgary.ca    |           |
| Dr.                                              | ECJ                                              | LWF     | U       | Iniversity of Ca<br>Il Consortium | algary, Tig            | ht Link t | o Reference                      |          |               | h      | cmtean  | n@ucalgary.ca    |           |
|                                                  |                                                  |         |         |                                   |                        |           |                                  |          |               |        |         |                  |           |
| Tests                                            |                                                  |         |         |                                   |                        | ~         |                                  |          |               |        |         |                  |           |
| Tests<br>Test II                                 | ) Test Component                                 | Descr   | iption  |                                   | Sco                    | ore       | %tile Test                       | Date     | Data S        | ource  | Let     | ter Score        |           |
| Test II                                          | ) Test Component                                 | Descr   | iption  |                                   | Sco                    | ore       | %tile Test                       | Date     | Data S        | ource  | Let     | ter Score        |           |
| Tests<br>Test II<br>1<br>Support                 | D Test Component                                 | Descr   | iption  | Personalize                       | Sco<br>e   Find        | ore       | %tile Test                       | Date     | Data S        | Source | Let     | ter Score        |           |
| Tests<br>Test II<br>1<br>Support                 | D Test Component                                 | Descr   | iption  | Personalize                       | Sco<br>e   Find  <br>[ | ore       | %tile Test<br>First (            | Date     | Data S        | Source | Let     | ler Score        |           |
| Tests<br>Test II<br>1<br>Support<br>Click to vie | D Test Component<br>ting Documents<br>w Document | Descr   | iption  | Personalize                       | Sco<br>e   Find  <br>2 | ore       | %tile Test<br>First (<br>ed<br>6 | Date     | Data S        | Source | Let     | ler Score        |           |

Scroll down the page to view the application questions.

| $\sim$ | my An a share a share |
|--------|----------------------------------------------------------------------------------------------------|
|        | Are you applying to a Combined Program? If yes, specify which program                                                                                                    |
| 1      | the four appring to a communical regions. In jest specify minor programs                                                                                                    |
|        | No                                                                                                    |
|        |                                                                                                    |
| 2      | Have you completed any courses towards this program? If yes, please list them.                                                                                                    |
|        | No                                                                                                    |
|        |                                                                                                    |
| 2      | Is this application for re-admission to complete a program you withdrew, or were withdrawn from previously?                                                                                                    |
| ° .    |                                                                                                    |
|        | No                                                                                                    |
|        |                                                                                                    |
| 4      | How did you hear about this program?                                                                                                    |
|        | Internet research/University of Calgary websites                                                                                                    |
|        |                                                                                                    |
| Pro    | agram Questions                                                                                                    |
|        |                                                                                                    |
| 1      | Have you been in contact with any professor in this department? If yes, who?                                                                                                    |
|        |                                                                                                    |
|        |                                                                                                    |
| -      |                                                                                                    |
| 2      | Please indicate your area(s) of Specialization: Chemical Engineering, Petroleum Engineering, Biomedical Engineering, Environmental Engineering, Energy                                                                                                    |
| -      | and Environment, Energy & Environmental Systems.                                                                                                    |
|        | Chemical Engineering                                                                                                    |
|        | Environmental Engineering                                                                                                    |
|        |                                                                                                    |
| 3      | Do wish to attend full-time or part-time?                                                                                                    |
|        |                                                                                                    |
|        |                                                                                                    |
|        |                                                                                                    |
|        | Funding from this Department is limited and you will require a minimum of \$21,000 per year, for tuition and living expenses. Please state whether or not                                                                                                    |
| 4      | you will receive, or have applied for, financial support for your program in the form of an award, sponsorship, or other. Please indicate the dollar amount                                                                                                    |
|        | and duration of the support, and when it is to start.                                                                                                    |
|        |                                                                                                    |
|        |                                                                                                    |
|        |                                                                                                    |
| 5      | If relevent to your proposed field of study, list any publications and/or scholarly or professional organizations in which you hold membership.                                                                                                    |
|        |                                                                                                    |
|        |                                                                                                    |
|        |                                                                                                    |
|        | and the second second se                                                                                                    |
|        |                                                                                                    |
|        |                                                                                                    |
|        |                                                                                                    |
|        |                                                                                                    |
| -      |                                                                                                    |
|        | Please ours.or cti vive                                                                                                    |

At the bottom of the application there is a comment box where GPA's may enter comments, if desired, and evaluators can see these comments when they review the application. Also, comments

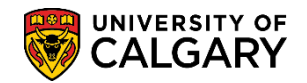

SA – Graduate Studies

can be added by navigating to Application Evaluations. Tip: use the "Transfer To" button at the bottom of the page.

| ogram Administrate | or                                                     | Find   View All First 🕚 1 of 1 🛞 L            |
|--------------------|--------------------------------------------------------|-----------------------------------------------|
| Evaluation Code:   | GS DEPT GS Department Evaluation                       | Evaluation Nbr: 1                             |
| Evaluation Status: | Dept ADMIT                                             |                                               |
| Comment:           | BSc 2017, University of Calgary, GPA 3.09/4.0; P15-W17 | GPA can enter comments directly on this page. |

When completed, Program Director and Evaluator comments can be viewed.

| m                                | ~              |                                              |       | $\sim$        | ~~~~~~~~~~~~~~~~~~~~~~~~~~~~~~~~~~~~~~ |                       |
|----------------------------------|----------------|----------------------------------------------|-------|---------------|----------------------------------------|-----------------------|
| Program Director                 |                |                                              |       |               | Find   View All                        | First 🕚 1 of 1 🕑 Last |
| Committee:<br>Evaluation Status: | CPE            | Chemical & Petroleum Eng<br>Evaluation Date: |       |               |                                        |                       |
|                                  |                | Eraldation Bator                             |       |               |                                        |                       |
| Overall Rating:                  |                |                                              |       |               |                                        |                       |
| Comment:                         |                |                                              |       |               |                                        |                       |
|                                  |                |                                              |       |               |                                        |                       |
| Evaluator                        |                |                                              |       |               | Find   View 1                          | First 1-2 of 2 🕑 Last |
|                                  |                |                                              |       |               |                                        |                       |
| Evaluator ID:                    | 04274535       |                                              |       |               |                                        |                       |
| Committee Role:                  | MMBF           | Member of Committee                          |       |               |                                        |                       |
| Evaluation Status:               | Eval RECOM     | Evaluation Date: 2018/02/20                  |       |               |                                        |                       |
| Overall Rating:                  |                |                                              |       |               |                                        |                       |
| Comment:                         | Good candidate | e for our program.                           |       |               |                                        |                       |
|                                  |                |                                              |       |               |                                        |                       |
|                                  |                |                                              |       |               |                                        |                       |
| Evaluator ID:                    | 10120006       |                                              |       |               |                                        |                       |
| Committee Delev                  | 10120090       | And the Marshard Committee                   |       |               |                                        |                       |
| Committee Role:                  | ACAD           | Academic Member of Committee                 |       |               |                                        |                       |
| Evaluation Status:               | Eval RECOM     | Evaluation Date: 2017/02/27                  |       |               |                                        |                       |
| Overall Rating:                  |                |                                              |       |               |                                        |                       |
| Comment:                         |                |                                              |       |               |                                        |                       |
|                                  |                |                                              |       |               |                                        |                       |
|                                  |                |                                              |       |               |                                        |                       |
| Transfer To:                     |                | ✓ Go                                         | Print | Send Reminder |                                        |                       |

The **Send Reminder** button is available if a reminder email is required. The Send Reminder immediately sends an email reminder to the evaluator if they haven't completed the evaluation.

## **End of Procedure**

For the corresponding online learning, consult the Student and Enrolment Services training website > Student Administration (PeopleSoft Campus Solutions).